## Y.S.R BIMA - Offline APP

## అప్ లాగిస్ అవ్వడం:

1. Volunteer తన యొక్క ఆధార్ సెంబర్ తో Authentication ద్వారా పై.యస్.ఆర్ బీమా-Offline App లో Login అవ్వాలి.

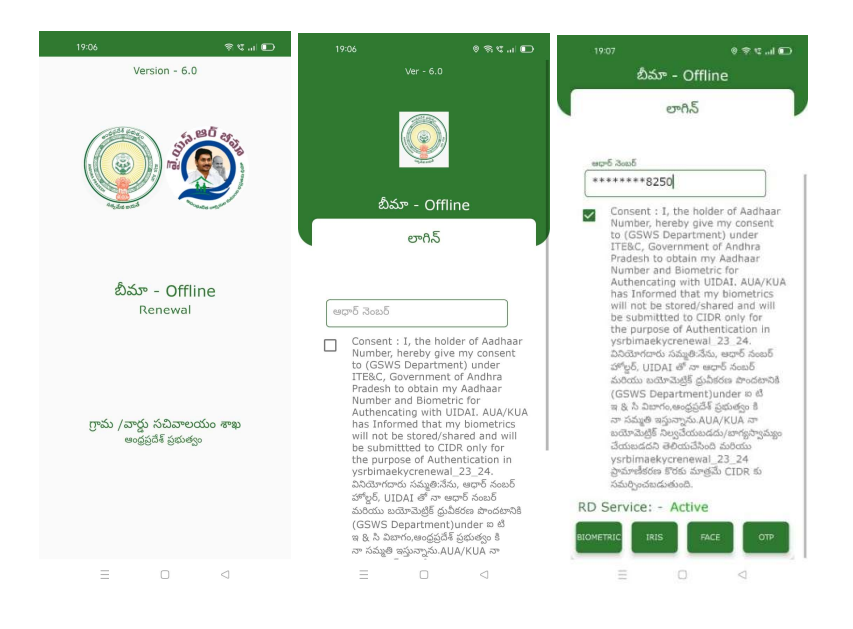

- Volunteer పై.యస్.ఆర్ బీమా-Offline App లో లాగిన్ అయిన తరువాత మీకు ఈ క్రింది విధంగా Home స్కీన్ కనిపిస్తుంది.
- ఒకపేళ Volunteer లేని యెడల Secretariat Employee తన యొక్క ఆధార్
   సెంబర్ తో App లాగిస్ అవ్వచ్చు.

## **Renewal:**

1. Home స్క్రీస్ లో Renewal మీద క్లిక్ చేసిన తర్వాత మీకు ఈ క్రింది విధంగా స్క్రీస్ కనిపిస్తుంది.

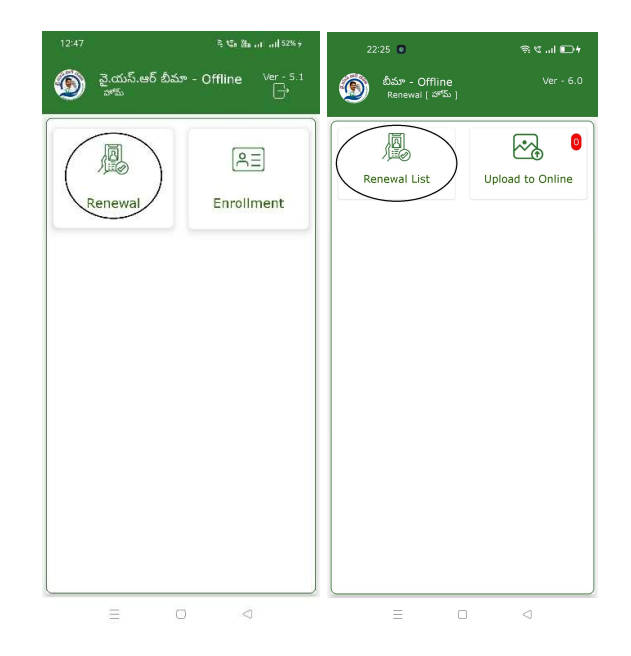

2. Renewal [హోమ్] స్ర్రీన్ లో Renewal List మీద క్లిక్ చేసిన తర్వాత మీకు ఈ క్రింది విధంగా స్ర్రీన్ కనిపిస్తుంది.

| 22:25 💿                                   | †⊡ In. 2 @         |
|-------------------------------------------|--------------------|
| బీమా - Offline<br><sub>Renewal List</sub> | Ver - 6.0          |
| Select<br>Secretariat Code :              | 10390089 🗢         |
| Select Cluster :<br>ID                    | 10390051002 🗢      |
| ;                                         | రబ్మట్             |
| పాలసీ దారుని పేరు                         | రైస్ కార్డు నెంబర్ |
| Pothu Shankar<br>Krishna                  | 2818216311 >       |
| Pothu Shankar<br>Krishna                  | 2818216311 >       |
|                                           |                    |
|                                           |                    |
|                                           |                    |
|                                           |                    |
| =                                         |                    |

 Renewal List స్ర్రీన్ లో మీరు మీ యొక్క Secretariat code మరియు Cluster ID ని సెలెక్ట్ చేసుకుంటే List వస్తుంది. 4. Renewal List లో రైస్ కార్డు సెంబర్ ని క్లిక్ చేసిన తర్వాత మీకు ఈ క్రింది విధంగా

పాలసీదారుని వివరాలు కనిపిస్తాయి.

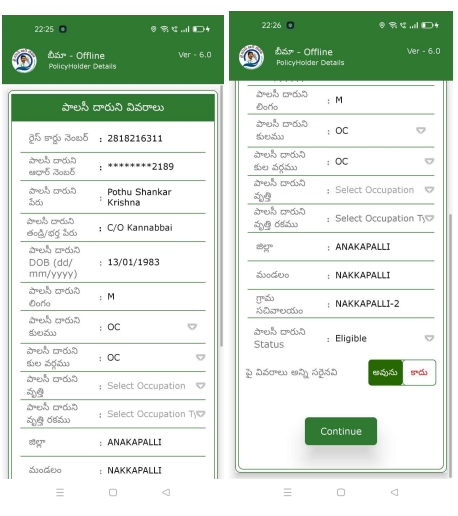

5. పాలసీదారుని వివరాలు లో పాలసీదారుని కి సంబంధించి పై వివరాలు అన్ని సరైనవి

లో అవును/కాదు ఆప్షన్స్ కలవు.

6. పాలసీదారుని వివరాలు లో పాలసీదారుని కి సంబంధించి పై వివరాలు అన్ని సరైనవి

లో అవును ఆప్షన్ క్లిక్ చేసినట్లు అయితే మీకు ఈ క్రింది విధంగా స్క్రీన్ కనిపిస్తుంది.

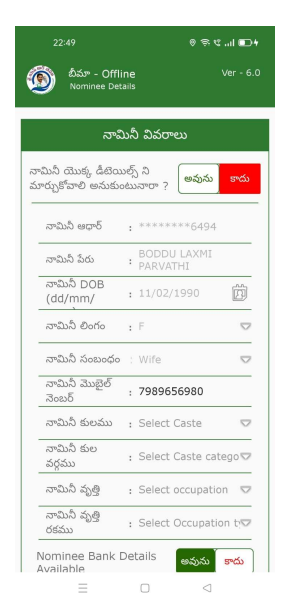

- 7. నామినీ యొక్క డీటెయిల్స్ ని మార్చుకోవాళి అనుకుంటున్నారా అనే ప్రశ్న లో అవును/కాదు ఆప్షన్స్ కలవు.
- నామినీ యొక్క డీటెయిల్స్ ని మార్చుకోవాలి అనుకుంటున్నారా అనే ప్రశ్న లో <u>కాదు</u>
   అని క్లిక్ చేస్తే నామినీ యొక్క డీటెయిల్స్ కనిపిస్తాయి.

| 22:49                              | © ≑ C "II ⊡+            | 22:56                                  | 0 \$ ° ∎D+             |
|------------------------------------|-------------------------|----------------------------------------|------------------------|
| య్రీ బీమా - Offlin<br>Nominee Deta | ne Ver - 6.0<br>ails    | య్ర్ బిమా - Offline<br>Nominee Details |                        |
| నెంబర్                             | : /305050500            | _నెంబర్                                |                        |
| నామినీ కులము                       | : Select Caste 🗢        | నామినీ కులము 🚦 S                       | r 🗢                    |
| నామినీ కుల<br>వర్గము               | : Select Caste catego 🔽 | నామినీ కుల<br>వర్గము : S               | r 🗢                    |
| నామినీ వృత్తి                      | : Select occupation 🗢   | నామినీ వృత్తి : G                      | overnment Schem        |
| నామినీ వృత్తి<br>రకము              | : Select Occupation t   | నామినీ వృత్తి<br>రకము                  | ata Entry Operator⊽    |
| Nominee Bank D<br>Available        | Details అవును కాదు      | ⊘ Data Save<br>OffLine Da              | d In Renewal<br>taBase |
| * Nomine                           | e Bank Details *        |                                        | ок                     |
| బ్యాంకు పేరు                       | : Indian Overseas Ba    |                                        |                        |
| బ్రాంచ్ పేరు                       | : NAKKEPALLE(IOBA       | బ్రాంచ్ పేరు : N                       | AKKEPALLE(IOBA         |
| IFSC కోడ్                          | : IOBA0000294 👓         | IFSC 5% : 10                           | 0BA0000294 😎           |
| అకౌంట్ నెంబర్                      | : 029401000089018       | అకౌంట్ నెంబర్ : 0:                     | 29401000089018         |
|                                    | Submit                  | Sub                                    | mit                    |

9. Nominee Bank Details Available కి సంబంధించి అవును/కాదు ఆప్షన్స్ కలవు, అవును అని ఆప్షన్ క్లిక్ చేస్తే, Nominee Bank Details ఎంటర్ చేసి Submit బటన్ మీద క్లిక్ చేసిన తరువాత Data Saved in Renewal Offline Database అని మెసేజ్ వస్తుంది.

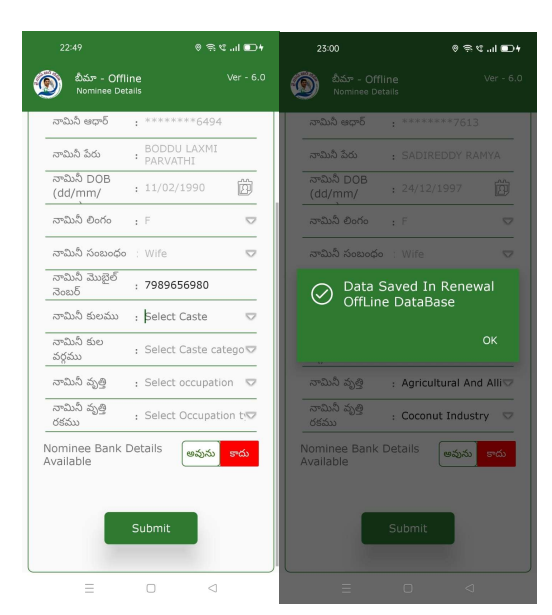

10. Nominee Bank Details Available కి సంబంధించి అవును/కాదు ఆప్షన్స్ కలవు, కాదు అని ఆప్షన్ క్లిక్ చేస్తే, submit బటన్ మీద క్లిక్ చేసిన తరువాత Data Saved in Renewal Offline Database అని మెసేజ్ వస్తుంది.

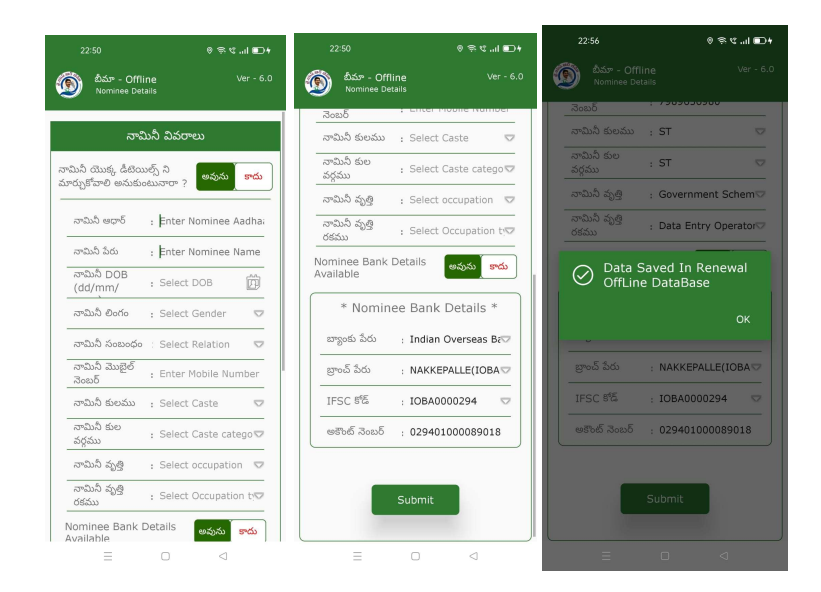

- 11. నామినీ యొక్క డీటెయిల్స్ ని మార్చుకోవాలి అనుకుంటున్నారా ప్రశ్న లో <u>అవును</u> అని క్లిక్ చేస్తే నామినీ వివరాలు enter చేయాలి.
- 12. నామినీ వివరాలు enter చేసిన తరువాత Nominee Bank Details వస్తాయి.
- 13. Nominee Bank Details Available కి సంబంధించి అవును/కాదు ఆస్షన్స్ కలవు, అవును అని ఆస్షన్ క్లిక్ చేస్తే, Nominee Bank Details ఎంటర్ చేసి Submit బటన్ మీద క్లిక్ చేసిన తరువాత Data Saved in Renewal Offline Database అని మెసేజ్ వస్తుంది.

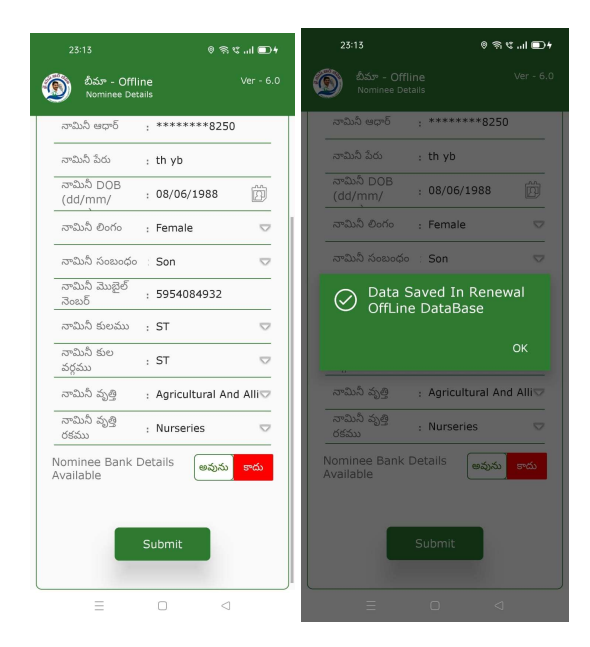

14. Nominee Bank Details Available కి సంబంధించి అవును/కాదు ఆప్షన్స్ కలవు, కాదు అని ఆప్షన్ క్లిక్ చేస్తే, submit బటన్ మీద క్లిక్ చేసిన తరువాత Data Saved in Renewal Offline Database అని మెసేజ్ వస్తుంది.

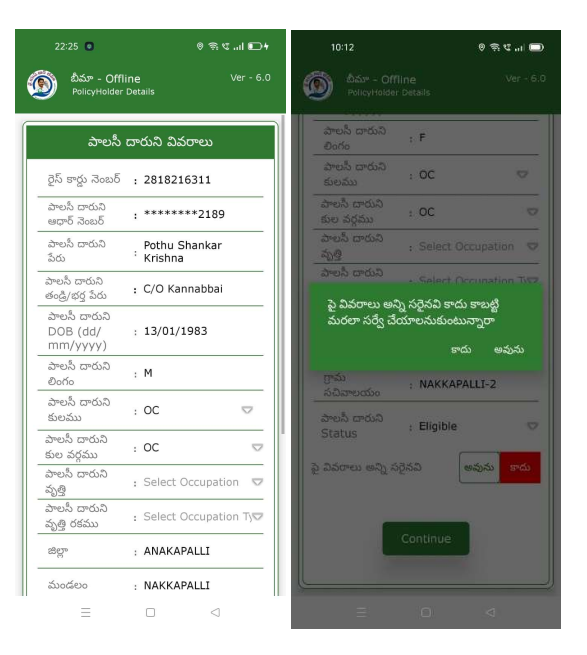

- 15. పాలసీదారుని వివరాలు లో పాలసీదారుని కి సంబంధించి పై వివరాలు అన్ని సరైనవి లో అవును/కాదు ఆప్షన్స్ కలవు.
- 16. పాలసీదారుని వివరాలు లో పాలసీదారుని కి సంబంధించి పై వివరాలు అన్ని సరైనవి లో కాదు ఆప్షన్ క్లిక్ చేసినట్లు అయితే మీకు పై వివరాలు అన్ని సరైనవి కాదు కాబట్టి మరల సర్వే చేయాలనుకుంటున్నారా అని alert వస్తుంది.
- 17. పై వివరాలు అన్ని సరైనవి కాదు కాబట్టి మరల సర్వే చేయాలనుకుంటున్నారా alert లో మీరు <u>కాదు</u> క్లిక్ చేస్తే మీకు పైన ఉన్న పాలసీదారుని వివరాలు Screen కనిపిస్తుంది.
- 18. పై వివరాలు అన్ని సరైనవి కాదు కాబట్టి మరల సర్వే చేయాలనుకుంటున్నారా alert లో మీరు అవును క్లిక్ చేస్తే ఈ క్రింది విధంగా Screen కనిపిస్తుంది.

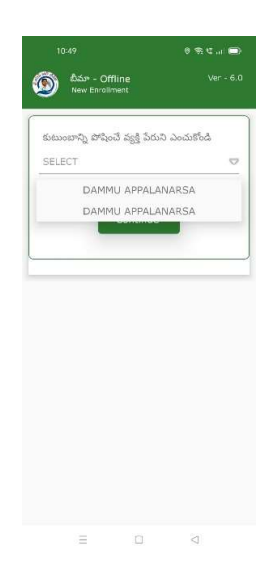

19. ఇక్కడ కుటుంబాన్ని పోషించే వ్యక్తి పేరు ని ఎంచుకున్న తర్వాత మీకు ఈ క్రింది

విధంగా పాలసీదారుని వివరాలు స్క్రీస్ కనిపిస్తుంది.

| 10:49<br>బీమా - Offil<br>New Enrollma | 9 후 또 ut 💼)<br>ne Ver-6.0<br>unt Details | 11:02<br>లీమా - Offlin<br>New Enrollme | ତ କେଏ ଲା<br>ne Ver-6<br>nt Details |
|---------------------------------------|------------------------------------------|----------------------------------------|------------------------------------|
| UCE CARD NUMB                         | ER                                       | కుల వర్ణము                             | : Select Caste catego              |
| 2809863854                            |                                          | వృత్తి                                 | ; Select occupation 🗢              |
| పాలస్                                 | దారుని వివరాలు                           | వృత్తి రకము                            | : Select Occupation t              |
| పాలసి దారుని<br>ఆదాగ్ వెంటగ్          | · ********4755                           | జిల్లా పేరు                            | : SELECT DISTRICT 🗢                |
| పాలస్ దారుని<br>పేరు                  | : Ravindra                               | మండలం పేరు                             | : SELECT MANDAL                    |
| FATHER/<br>HUSBAND<br>NAME            | : ENTER FATHER/HUSB                      | ర్రామ<br>సచిపాలయం                      | : BELECT VILLAGE SPO               |
| పాలసి దారుని<br>DOB (dd-mm<br>-vvvv)  | : 06/06/1987                             | నామిగీ                                 | ) వివరములు                         |
| పాలసి దారుని<br>రింగం                 | : Select                                 | నామినీ ఆధార్                           | ENTER NOMINEE AF                   |
| హార్ నెంబర్                           | : ENTER DOOR NUMBER                      | నామినీ పేరు                            | ENTER NOMINEE                      |
| හති                                   | : ENTER STREET ADDRI                     | నామినీ పుట్టిన<br>తేదీ (dd/mm/         | : SELECT DOB                       |
| మొబైల్ నెంబర్                         | : ENTER MOBILE NUMB                      | నామినీ లింగం                           | ; SELECT GENDER 🤝                  |
| పలము                                  | : SELECT CASTE 😎                         | నామినీ<br>సంబంధం                       | SELECT RELATION♥                   |
| టల వర్గము                             | : Select Caste catego♡                   | నామినీ మొబైల్<br>నెంబర్                | : ENTER NOMINEE MO                 |
| =                                     |                                          | =                                      | 0 4                                |

20. పాలసీదారుని వివరాలు ఎంటర్ చేసిన తర్వాత నామినీ వివరాలు వస్తాయి.

నామినీ వివరాలు ఎంటర్ చేయాలి.

|                                                                                                    | e ≉ ⊄ (                                                                                | - 11:    | 04                                                        | ● 幸 tīi                                                                                   |         |
|----------------------------------------------------------------------------------------------------|----------------------------------------------------------------------------------------|----------|-----------------------------------------------------------|-------------------------------------------------------------------------------------------|---------|
| బీమా - Offline<br>New Enrollment De                                                                        |                                                                                        | 6.0      |                                                           |                                                                                           |         |
| నంబర                                                                                                    |                                                                                        |          | 535                                                       |                                                                                           |         |
| నామినీ కులము 🕴 S                                                                                           | r 🗢                                                                                    | 875      | మినీ కులము                                                | : ST K                                                                                    |         |
| నామినీ కుల : S<br>వర్గము                                                                                   | т 🗢                                                                                    | 20       | మినీ కుల<br>ము                                            | : ST 8                                                                                    |         |
| నామినీ వృత్తి : G                                                                                          | overnment Scher                                                                        | কা       | మిస్ వృత్తి                                               | : Government Scher                                                                        |         |
| నామినీ వృత్తి<br>రకము                                                                                      | ata Entry Operat                                                                       | నా<br>రక | దునీ వృత్తి<br>ము                                         | : Data Entry Operat                                                                       |         |
| Available<br>* Nominee B                                                                                   | ank Details *                                                                          | ି        | ) Data Si<br>OffLine                                      | aved In Enrollmei<br>DataBase                                                             | nt      |
| Available<br>* Nominee B<br>బ్యాంకు పేరు U                                                                 | ank Details *                                                                          | Ø        | ) Data Si<br>OffLine                                      | aved In Enrollmer<br>DataBase<br>OK                                                       | nt      |
| vailable<br>* Nominee B<br>బ్యాంకు పేరు U<br>బ్రాంచ్ పేరు ; Ya                                             | ank Details *                                                                          |          | ) Data Si<br>OffLine<br>-<br>ంద్ పేరు                     | aved In Enrollmer<br>DataBase<br>OK<br>Yadamari(Union E♡                                  | nt      |
| Available * Nominee B బ్యాంకు పేరు U బ్రాంచ్ పేరు : Yi IFSC కొడ్ : U                                       | ank Details *                                                                          |          | Data Si<br>OffLine<br>-<br>ంద్ పేరు<br>                   | aved In Enrollmer<br>DataBase<br>OK<br>- Yadamari(Union E∽<br>- UBIN0542334 ♡             | nt<br>- |
| Available<br>* Nominee B<br>బ్యాంకు పేరు U<br>బ్రాంచ్ పేరు : Yi<br>IFSC కౌడ్ : U<br>అకౌంట్ నెంబర్ : 8:     | ank Details *<br>Inion Bank of Inco<br>adamari(Union Eo<br>BIN0542334 v<br>89879584592 |          | Data Si<br>OffLine<br>ంద్ పేరు<br>SC కౌడ్<br>కెంట్ నెంబర్ | aved In Enrollmen<br>DataBase<br>ok<br>Yadamari(Union E⊄<br>UBIN0542334 ⊄<br>889879584592 | nt      |
| vailable<br>* Nominee B<br>బ్యాంకు పేరు U<br>బ్రాండ్ పేరు ; Y<br>IFSC కోడ్ ; U<br>అకౌంట్ నెంటర్ ; 8<br>Sub | ank Details *<br>inion Bank of Inco<br>adamari(Union Eo<br>BIN0542334 v<br>89879584592 |          | Data S.<br>OffLine<br>అన్ పరు<br>ISC కోడ్<br>కౌంట్ నెంబర్ | aved In Enrollmen<br>DataBase                                                             | nt      |

21. నామినీ వివరాలు ఎంటర్ చేసిన తరువాత Nominee Bank Details Available కి సంబంధించి అవును/కాదు ఆప్షన్స్ కలవు, అవును అని ఆప్షన్ క్లిక్ చేస్తే, Nominee Bank Details ఎంటర్ చేసి Submit బటన్ ని క్లిక్ చేసిన తరువాత Data Saved In Enrollment Offline DataBase అని మెసేజ్ వస్తుంది.

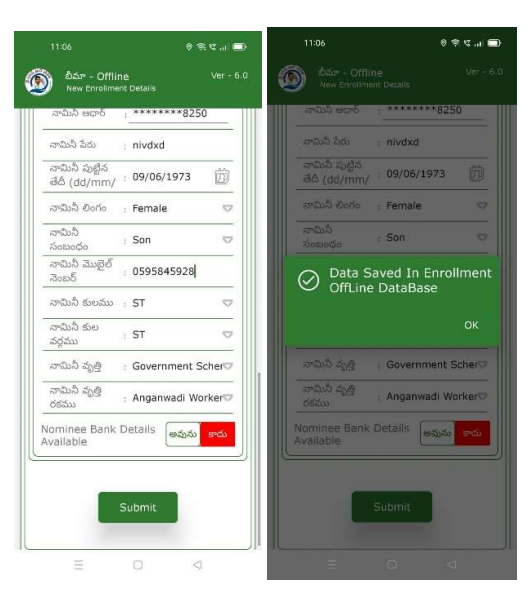

22. Nominee Bank Details Available కి సంబంధించి అవును/కాదు ఆప్షన్స్ కలవు, కాదు అని ఆప్షన్ క్లిక్ చేస్తే, submit బటన్ ని క్లిక్ చేసి తరువాత Data Saved in Enrollment Offline Database అని మెసేజ్ వస్తుంది.

| 22:25 💿                              | ୧୫୯I∎D+                              | 10:24                                           | e ≑ t ∎0                 | 10:25                                     | 0 S C 🗖             |
|--------------------------------------|--------------------------------------|-------------------------------------------------|--------------------------|-------------------------------------------|---------------------|
| 🝥 బీమా - Off<br>PolicyHolder         | ' <b>line</b> Ver - 6.0<br>r Details | Dar - Off                                       |                          | Differ - Of<br>Television                 |                     |
| పాలసీ                                | దారుని వివరాలు                       | జధార్ నెంజర్<br>పాటసి దారుని<br>పెరు            | PULIPAKA SARVA           | - ఆదార్ నెయర్<br>పాలసి దారుని<br>పేరు     | PULIPAKA SARVA      |
| రైస్ కార్డు నెంబర్                   | : 2818216311                         | పాలసి దారుని                                    | : W/O VENKATARAMANA      | పాలసి దారుని                              | : W/O VENKATARAMANA |
| పాలస్ దారుని<br>ఆధార్ నెంబర్         | : *******2189                        | తాలస్త్రి ఇద్దు<br>పాలస్త్రీ దారుని<br>DOB (dd/ | : 01/01/1968             | తండ్రాత్య వరు<br>పాలసి దారుని<br>DOB (dd/ | . 01/01/1958        |
| పాలస్ దారుని<br>పేరు                 | Pothu Shankar<br>Krishna             | mm/yyyy)                                        |                          | mm/yyyy)                                  |                     |
| పాలసీ దారుని<br>తండ్రి/భర్త పేరు     | : C/O Kannabbai                      | పాలసి దారుని                                    | సేటస్ మారు.కోవాలి        | Data                                      | Saved In Renewal    |
| పాలస్ దారుని<br>DOB (dd/<br>mm/yyyy) | : 13/01/1983                         | అనుకుంటున్నా                                    | రా?<br>రా?<br>కాదు అవును | C OffLir                                  | ne DataBase<br>OK   |
| పాలస్ దారుని<br>లింగం                | : M                                  | పాలసి దారున                                     |                          | 2400 Cr600                                |                     |
| పాలసీ దారుని<br>కులము                | : OC 🗢                               | సాలసి దారుని<br>మాలి దారుని                     |                          |                                           |                     |
| పాలసీ దారుని<br>కుల వర్గము           | : OC 🗢                               | 1012°                                           | : ANAKAPALLI             | age.                                      | ; ANAKAPALLI        |
| పాలసీ దారుని<br>వృత్తి               | : Select Occupation 🗢                | మండలం                                           | ; NAKKAPALLI             | మండలం                                     | : NAKKAPALLI        |
| పాలసీ దారుని<br>వృత్తి రకము          | : Select Occupation Ty               | గ్రామ<br>సనిపాలయం                               | : NAKKAPALLI-2           | ్రామ<br>సచిపాలయం                          | : NAKKAPALLI-2      |
| జిల్లా                               | : ANAKAPALLI                         | పాలసీ దారుని                                    | : Death                  | పాలసి చారుని                              | · Death 17          |
| మండలం                                | : NAKKAPALLI                         | L_Status                                        |                          | Status                                    |                     |
| =                                    |                                      | =                                               |                          | -                                         |                     |

- 23. పాలసీదారుని వివరాలు లో పాలసీదారుని కి సంబంధించి పై వివరాలు లో పాలసీదారుని Status (Death or Government Employee or Age Above 70yrs or Age Below 18yrs or Not Interested in Scheme or Two Rice cards or Member not opted Rice Card but having Rice Card (not BPL) or Rice Card belogs to Other Secretariat) అయితే,
- 24. పాలసీదారుని స్టేటస్ మార్చుకోవాలి అనుకుంటున్నారా? alert లో మీరు <u>కాదు క్లి</u>క్ చేస్తే మీకు పైన ఉన్న పాలసీదారుని వివరాలు Screen కనిపిస్తుంది.
- 25. పాలసీదారుని స్టేటస్ మార్చుకోవాలి అనుకుంటున్నారా? alert లో మీరు <u>అవును</u> క్లిక్ చేస్తే Data Saved in Renewal Offline Database అని మెసేజ్ వస్తుంది.

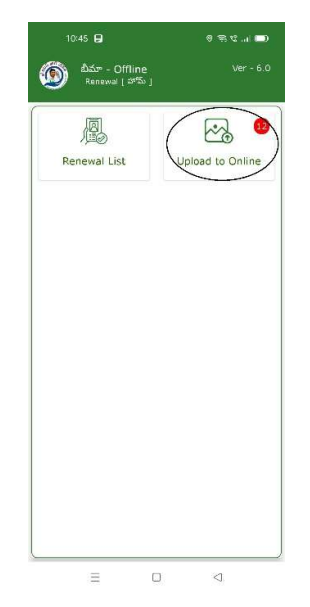

- 26. Offline లో Data Save అయిన తరువాత మీకు Renewal **[Home] స్ర్రీస్ లో** Upload to Online మీద మీరు save చేసిన Data Counts కనిపిస్తాయి.
- 27. Renewal **[Home] స్ర్రీస్ లో Upload to Online** మీద క్లిక్ చేసిన తరువాత Data మొత్తం online కి Update అవుతుంది, తరువాత All records are updated అని కనిపిస్తుంది.

## Enrollment:

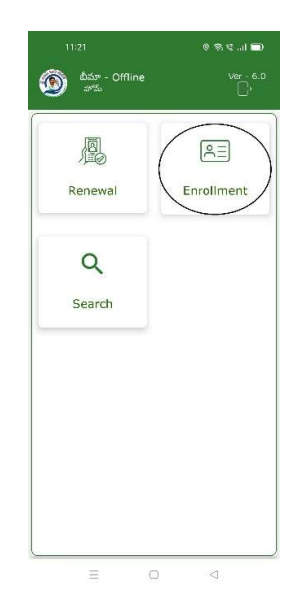

28. పై.యస్.ఆర్ బీమా-Offline home screen లో Enrollment బటన్ మీద క్లిక్ మీకు Enrollment[హోమ్] స్ర్రీన్ కనిపిస్తుంది.

|                                           | © \$5 ℃I <b>=</b> 0 |                                                | 8 S C        |
|-------------------------------------------|---------------------|------------------------------------------------|--------------|
| စ్రీ బీమా - Offline<br>Enralment [ హామ్ ] | Ver - 6.0           | య్ బీమా - Offline<br>New RiceCard Li           |              |
| Enrollment List                           | Ipload to Online    | Select<br>Secretariat Code :<br>Select Cluster | 10390089     |
|                                           |                     |                                                | నబ్బట్       |
|                                           |                     | Jayabunisha                                    | 2800414529 > |
|                                           |                     | Shaik Pheer<br>Ahmad                           | 2800414529   |
|                                           |                     | SHEK SAYABEEBI                                 | 2802833122   |
|                                           |                     | SHEK<br>MADEENAVALI                            | 2802833122   |
|                                           |                     | SHAIK KADAR<br>BIBI                            | 2807473583   |
|                                           |                     | SHAIK PAKEER<br>AHAMAD                         | 2807473583   |
|                                           |                     |                                                |              |

- 29. Enrollment[హోమ్] స్క్రీన్ లో Enrollment List బటన్ మీద క్లిక్ మీకు New Rice Card List స్క్రీన్ కనిపిస్తుంది.
- 30. New Rice Card List స్ర్రీస్ లో మీరు మీ యొక్క Secretariat code మరియు Cluster ID ని సెలెక్ట్ చేసుకుంటే List వస్తుంది.
- 31. List లో రైస్ కార్డు సెంబర్ ని క్లిక్ చేసిన తరువాత New Enrollment స్ర్రీస్ లో "Option 19" నుంచి procedure ని Follow అవ్వండి.